# **BINANCE** CRYPTO BEFIZETÉSI SEGÉDLET

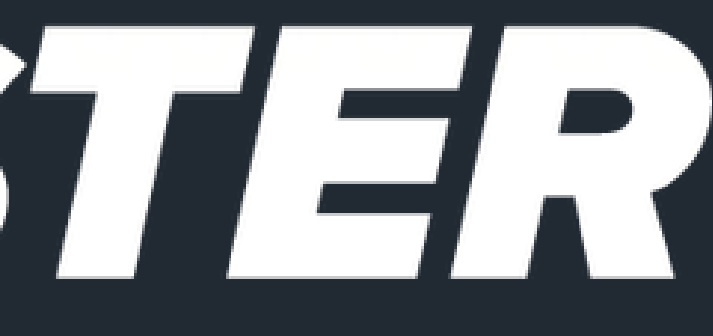

### SINANCE

### Welcome to Binance

Email/Phone number

Email/Phone (without country code)

 By creating an account, I agree to Binance's Terms of Service and Privacy Policy.

|   | Next                   |  |
|---|------------------------|--|
|   | or                     |  |
| G | Continue with Google   |  |
| ¢ | Continue with Apple    |  |
| 4 | Continue with Telegram |  |

**CRYPTO TÁRCA LÉTREHOZÁSA** Ha szeretnél crypto-val befizetni egy online kaszinóba, első lépésként regisztrálj a binance.com-on.

Hozz létre egy felhasználói fiókot, vagy jelentkezz be akár Google-fiókkal.

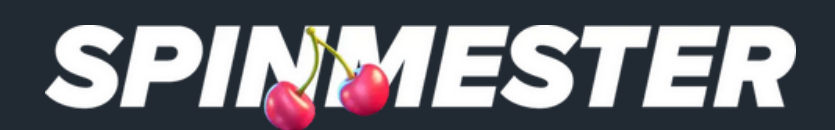

### Let's get you verified

Select your residency and follow the steps

### Residence

🛑 Hungary (Magyarország)

Complete the following steps to verify your account in 7 minutes

- Personal information
- Government-issued ID
- Liveness check
- **d** Ouestionnaire

### Guidance

How to verify my identity

### Continue

## AZONOSÍTSD MAGAD

Néhány személyes adat megadása, egy fénykép a személyi igazolványról, valamint egy webkamera vagy telefonos kamerás azonosítás után – néhány kérdés megválaszolását követően – körülbelül 10 perc, és már használhatod is a kriptotárcádat.

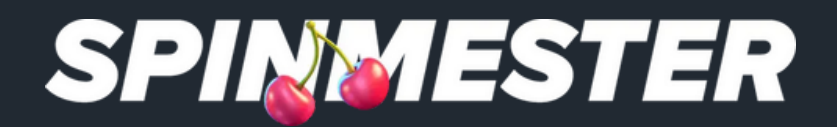

| Σ |  |
|---|--|
|   |  |
|   |  |

| 📵 HUF 👻                    |
|----------------------------|
| I don't have crypto assets |

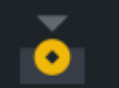

Q

**Buy with HUF** Buy crypto easily via bank transfer, card, and more.

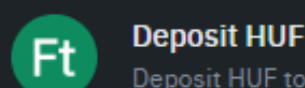

Deposit HUF Deposit HUF to buy with Wallet Balance or Spot. ×

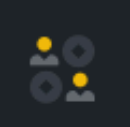

### P2P Trading

Buy directly from users. Competitive pricing. Local payments.

### I have crypto assets

Deposit Crypto Send crypto to your Binance Account

## CRYPTOVALUTA VÁSÁRLÁSA KÁRTYÁVAL

1. Ha kész vagy az azonosítással, kattints a jobb felső sarokban található 'Deposit' gombra. 2. Ha közvetlenül kriptót szeretnél vásárolni bankkártyával, válaszd az első opciót; ha pedig pénzt szeretnél beutalni, amit később tetszőleges kriptovalutára válthatsz, akkor a másodikat.

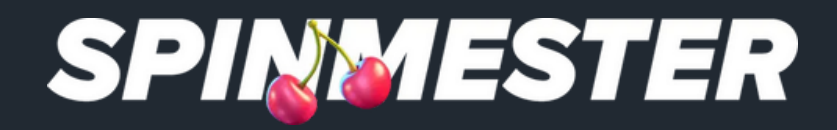

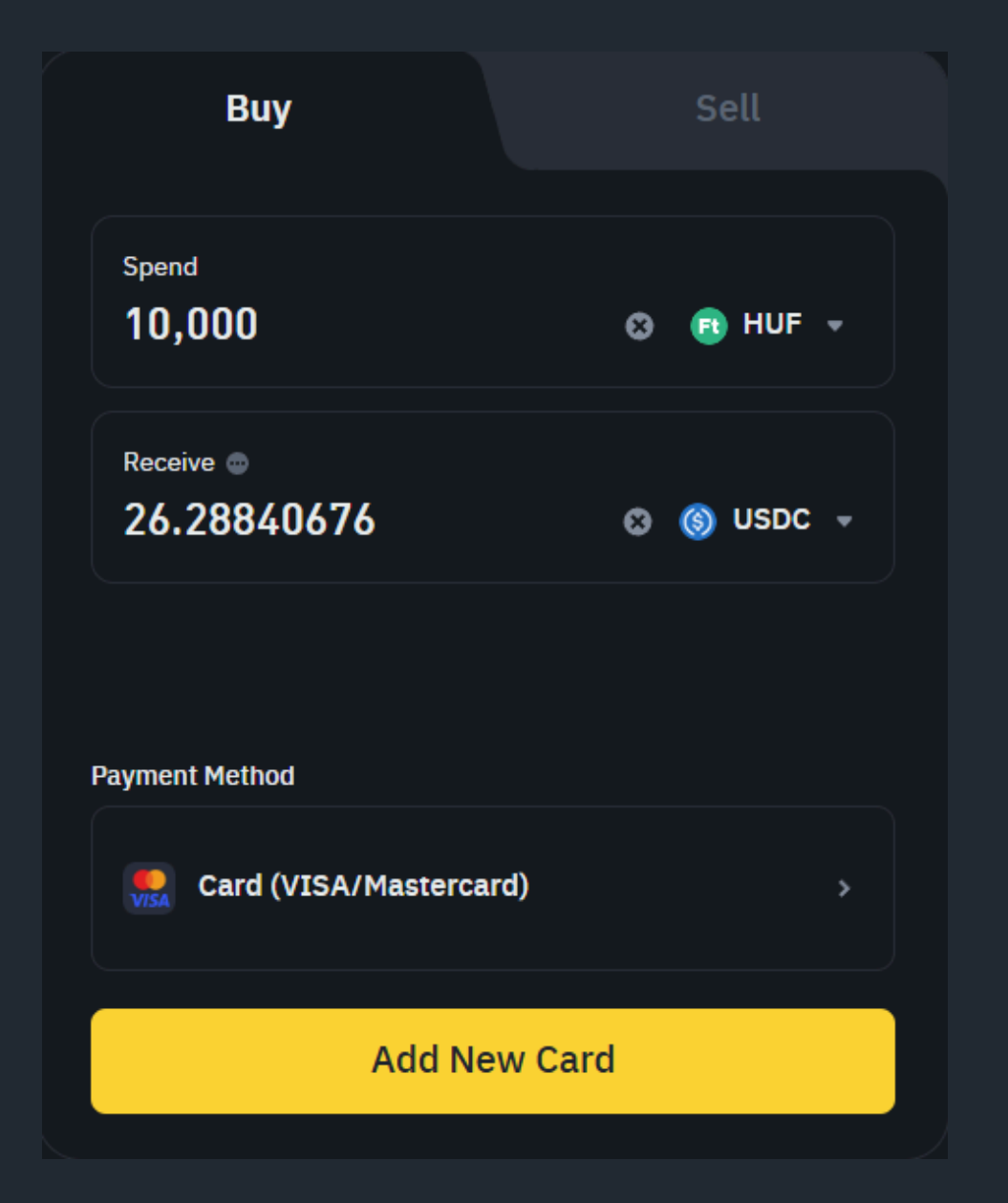

VÁSÁRLÁS KÁRTYÁVAL Add meg a kívánt összeget, amelyért kriptót szeretnél vásárolni, majd alul válaszd ki, melyik kriptovalutát szeretnéd megvásárolni.

Ezután add hozzá a bankkártyádat, fizesd ki, és már kész is vagy — a kriptovaluta néhány percen belül megjelenik a számládon.

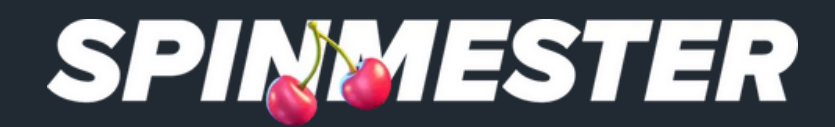

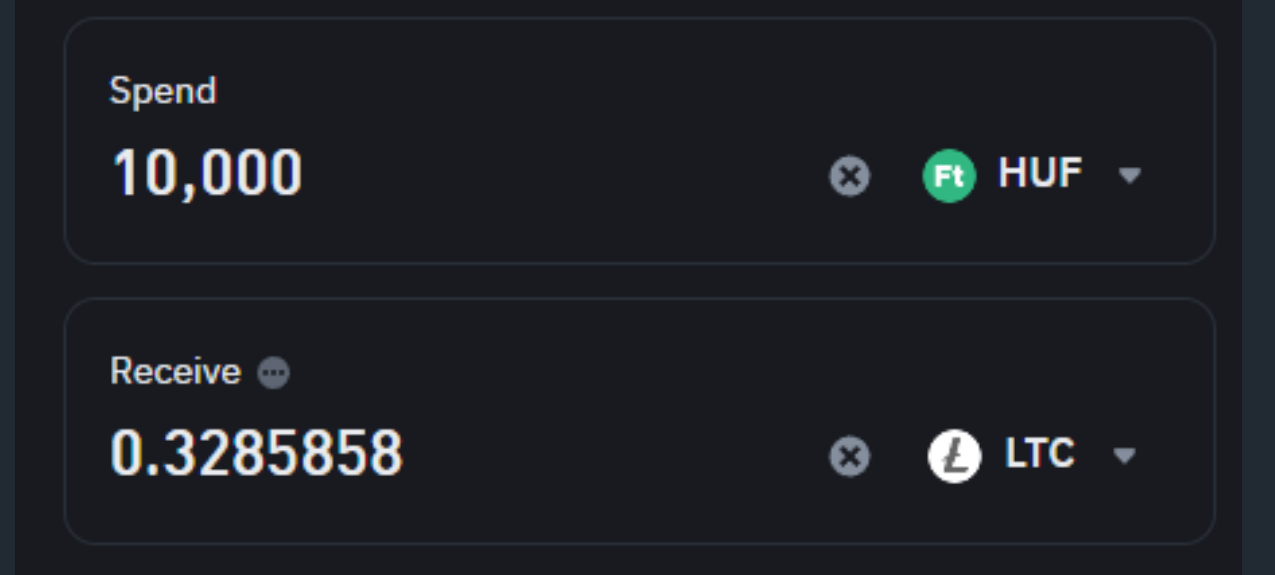

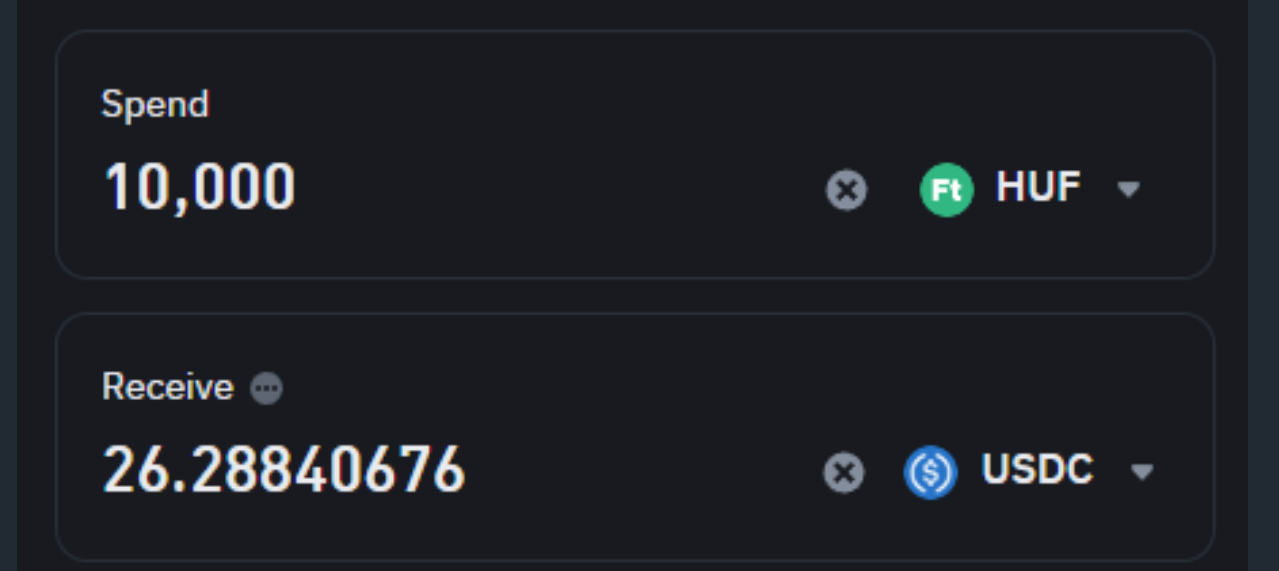

MIRE VÁLTSAM ÁT A PÉNZEM? Elsősorban stablecoinokat ajánlunk. Ezek olyan kriptovaluták, amelyek árfolyama rögzített – a nap huszonnégy órájában egy USDC vagy egy USDT valóban egy dollárt ér.

A Binance-en az USDT jelenleg nem elérhető, ezért az LTC-t (Litecoin) vagy az USDC-t ajánljuk. Az LTC utalásának tranzakciós költsége szinte nulla elsősorban ezt válaszd!

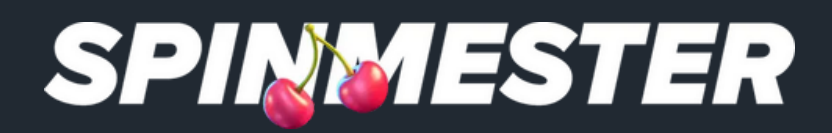

| Curren   | су                                                                                                    |             |
|----------|----------------------------------------------------------------------------------------------------|-------------|
| 3        | EUR Euro                                                                                                    | •           |
| Recom    | mended                                                                                                    |             |
| <b>*</b> | Bank transfer (SEPA Instant)<br>Use the bank details to make a transfer from your bank account<br>1 EUR Fee Instant                           | Fastest     |
| Others   |                                                                                                    |             |
| 0        | ZEN.COM<br>Instant deposit with cards, wallets and other local payment methods<br>1% Fee Instant                                              | Recommended |
| G Pay    | Google Pay<br>2% Fee                                                                                                    |             |
| €Pay     | Apple Pay<br>2% Fee                                                                                                    |             |
|          | Card (VISA/Mastercard)<br>2% Fee                                                                                                    |             |
| 1        | SEPA bank transfer(Credited as USDC)<br>You will receive USDC after making a bank transfer via our third-party p<br>Paymonade.<br>0.5 EUR Fee | partner     |

## VÁSÁRLÁS UTALÁSSAL

Ha nem szeretnéd a bankkártya adataidat megadni akkor arra is van lehetőség, hogy banki utalással tölsd fel a kripto tárcád.

Sajnos ez HUF-ban nem érhető el, csak EUR-ban.

A megadott összeg után egy bankszámlaszámot fogsz kapni, ahová elutalhatod a feltölteni kívánt összeget.

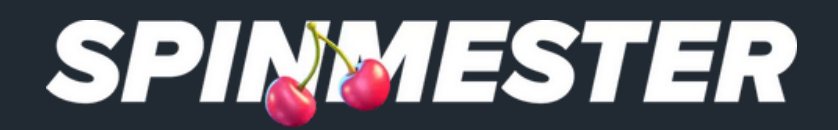

| a | 🛃 Deposit 💽 🖬 🗳 🗄   |
|---|---------------------|
|   | be***@gmail.com     |
|   | Verified Link X     |
|   | Dashboard           |
|   | G Assets            |
|   | Orders              |
|   | La Account          |
|   | <b>≧</b> + Referral |
|   | Rewards Hub         |
|   | Settings            |
|   | ► Log Out           |

## KRIPTOTÁRCA

Jobb felső sarokban kattints a kis emberke ikonra, majd az "Assets" gombra. Itt találod majd a kriptovalutát, amit vásároltál, vagy a feltöltött EURt, amit átválthatsz kriptóra

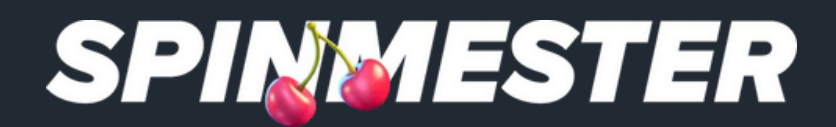

## SZÁMLA EGYENLEG Itt láthatod a számlád egyenlegét. Javasoljuk, hogy kapcsold be a "Hide assets <1 USD" opciót – így csak azokat a kriptotárcákat fogod látni, amelyeken legalább 1 USD van, és nem jelennek meg a több ezer üres

tárca.

| Estimated Balance &<br>*****        |           |            |
|-------------------------------------|-----------|------------|
| ****                                |           |            |
| Today's PnL 💿 ******                |           |            |
|                                     | ~         |            |
| USDT withdrawal complete 15 h ago > |           |            |
| My Assets                           |           |            |
| Coin View Account View              |           |            |
| Coin \$                             | Amount \$ | Coin Price |
|                                     | *****     |            |
| To be converted 👔                   | *****     |            |
|                                     | *****     |            |
| (S) USDC                            | ***       |            |
|                                     |           |            |

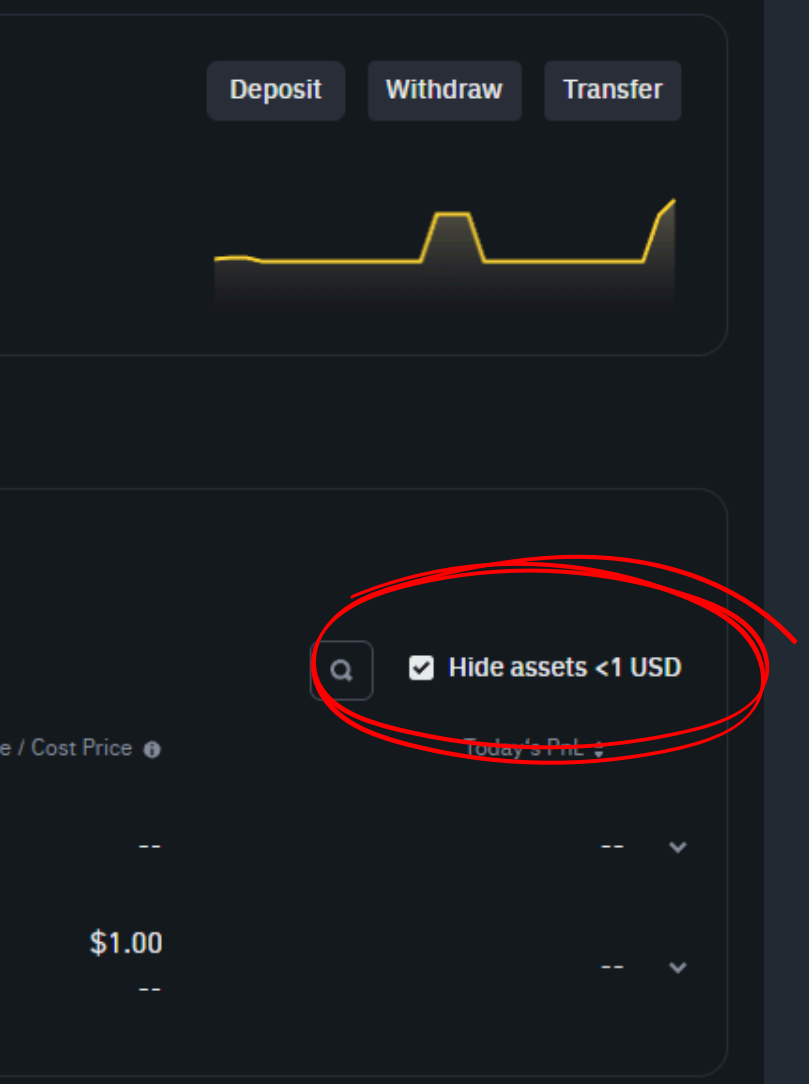

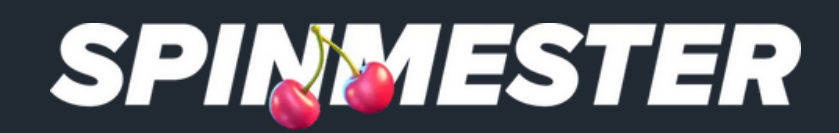

### O DEPOSIT 3 A deposit bonus is available for you. Please select your preferred bonus Choose type on the bonus page. POPULAR CRYPTO FIAT Bitcoin (BTC) Ethereum (ETH) **Binance Coin (BNB)** Litecoin (LTC) Solana (SOL) Tron (TRX) $\bigtriangledown$ USDT (USDT) uy with card or via mercuryo. 📩 kinguir (\$) USDC (USDC)

## KASZINÓ BEFIZETÉS KRIPTOVAL

Kezdd el a befizetési folyamatot a kaszinóba ugyanúgy, mintha bankkártyával fizetnél be.

Ezután válaszd a kriptovalutás befizetést, majd azon belül azt a valutát, amelyet használsz.

Ha az útmutatót követted, akkor jelenleg LTC található a kriptotárcádban – ezt válaszd ki.

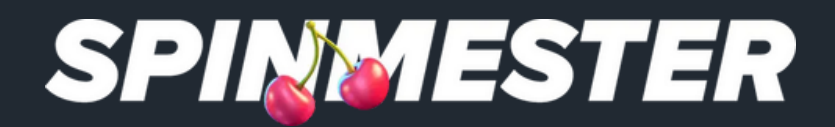

### O DEPOSIT

A deposit bonus is available for you. Please sele type on the bonus page.

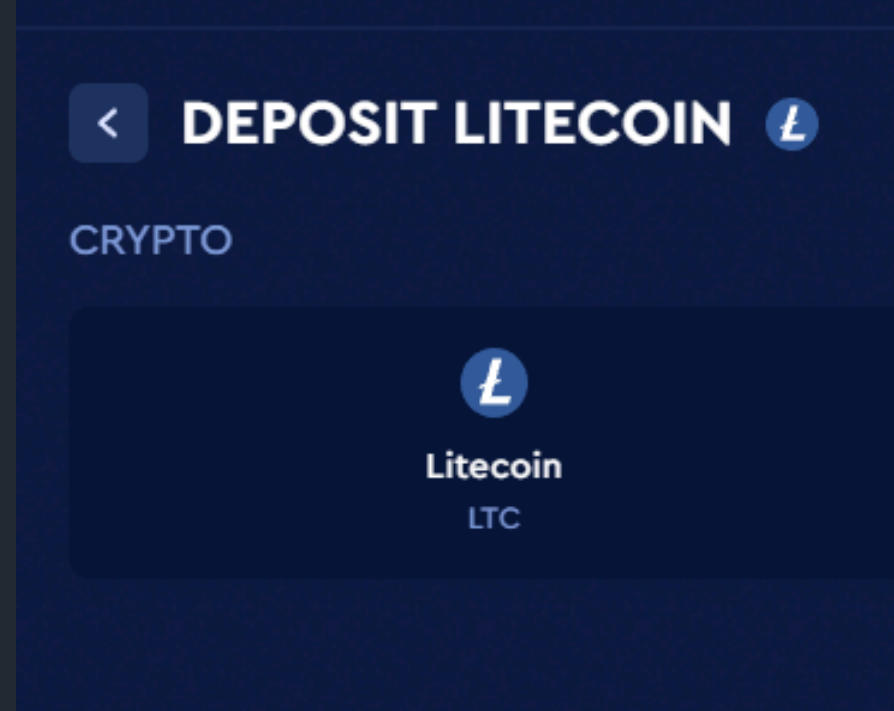

## MEGFELELŐ HÁLÓZAT KIVÁLASZTÁSA

hálózat is elérhető.

használja.

Ha például LTC hálózaton szeretnél befizetni vagy kifizetni, akkor mindkét oldalon – a küldőnél és a fogadónál is – ezt a hálózatot kell kiválasztanod.

### A kriptovaluták esetében ugyanarra a kriptovalutára többféle

### Fontos, hogy a küldő és a fogadó fél ugyanazt a hálózatot

### Jelen esetben LTC-t szeretnénk beutalni az LTC hálózaton.

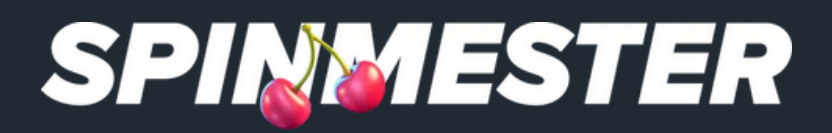

### O DEPOSIT

A deposit bonus is available for you. Please select your preferred bonus type on the bonus page.

Choose

×

< LTC 🛃

1 2 confirmations are required to credit the deposit.

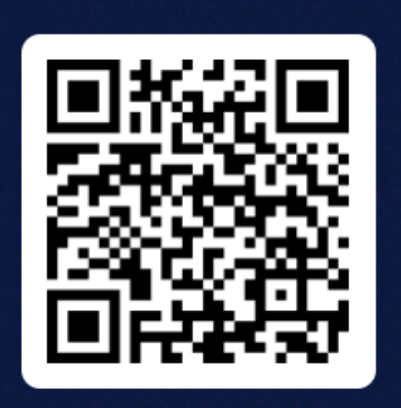

ltc1qk04yayy0acw767j6qdhk8tucuta8p9khvctj8k

Please note that there is a minimum required deposit of 0.01 🔔

Copy address

## KASZINÓ BEFIZETÉS (LTC)

Mindig ezt az opciót válaszd!

Másold ki a címet a kaszinórol, ide küldöd majd az LTC-t.

Ha LTC-t fogsz beutalásra és kifizetésre használni, akkor egyszerű dolgod lesz, mivel itt nincs többféle hálózati opció, csak egy.

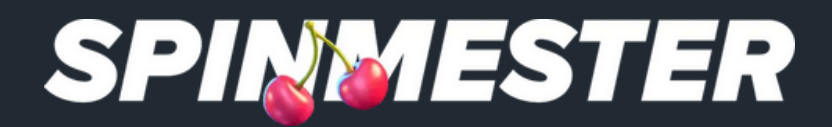

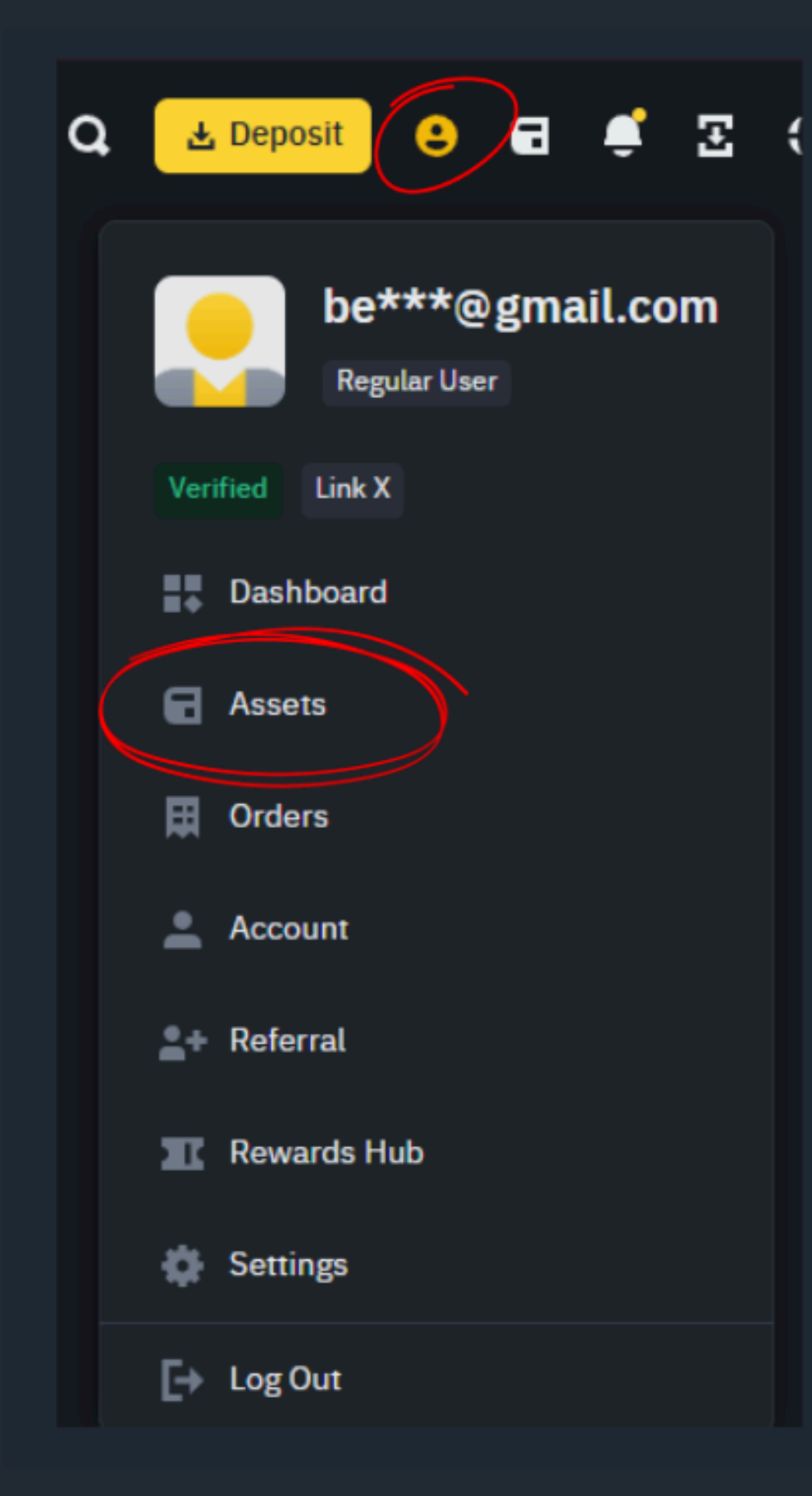

## 🗖 🖉 🗉 🕻 KASZINÓ BEFIZETÉS (LTC)

### Lépj vissza a Binance kriptotárcádba.

Kattints a jobb felső sarokban található "Assets" gombra, majd válaszd a Withdraw lehetőséget.

Estimated Balance 🗞

\*\*\*\*\* <sub>BTC ~</sub>

\*\*\*\*\*

Today's PnL 🛛 \*\*\*\*\*\*

|   | Deposit | Withdraw  | Transfer |
|---|---------|-----------|----------|
|   |         |           |          |
|   |         | $\square$ | 1        |
|   |         |           |          |
| • |         |           |          |

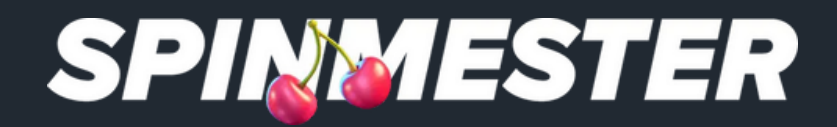

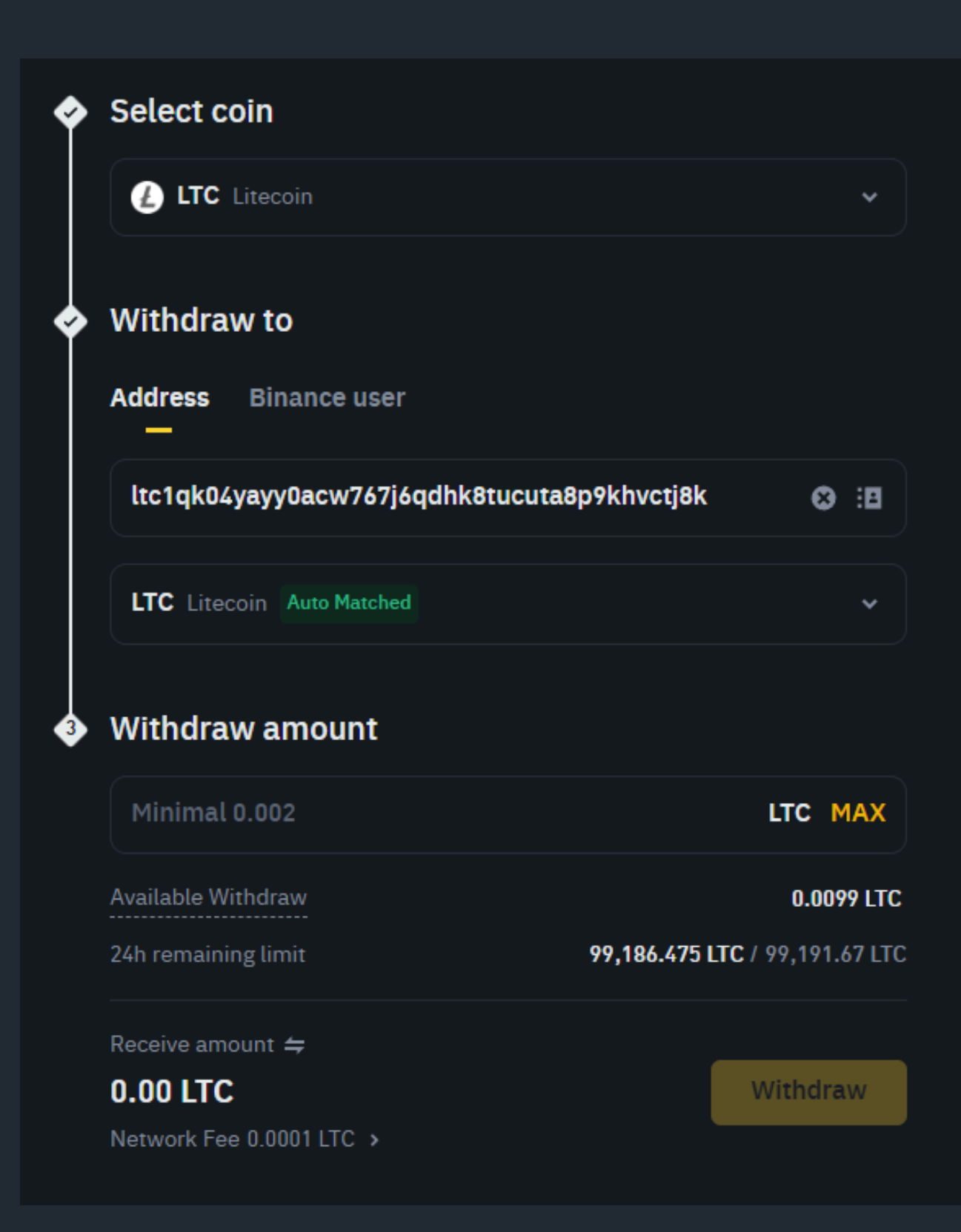

KASZINÓ BEFIZETÉS (LTC) Válaszd ki a "Coin" mezőnél az LTC-t.

Az "Enter Address" mezőbe illeszd be azt a címet, amit a kaszinó oldaláról másoltál.

Mivel LTC-vel szeretnénk befizetni, válaszd ki a LTC hálózatot. Binance esetében ez általában automatikusan történik, de érdemes odafigyelni rá.

Ezután add meg a befizetni kívánt összeget, majd erősítsd meg a tranzakciót a "Withdraw" gombbal.

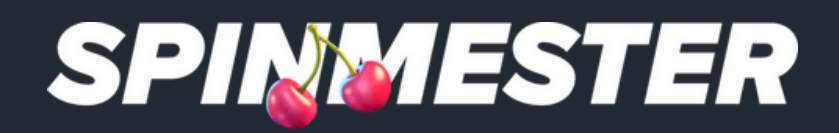

### Security Verification Requirements

×

You need to complete all of the following verifications to continue.

### 0/2

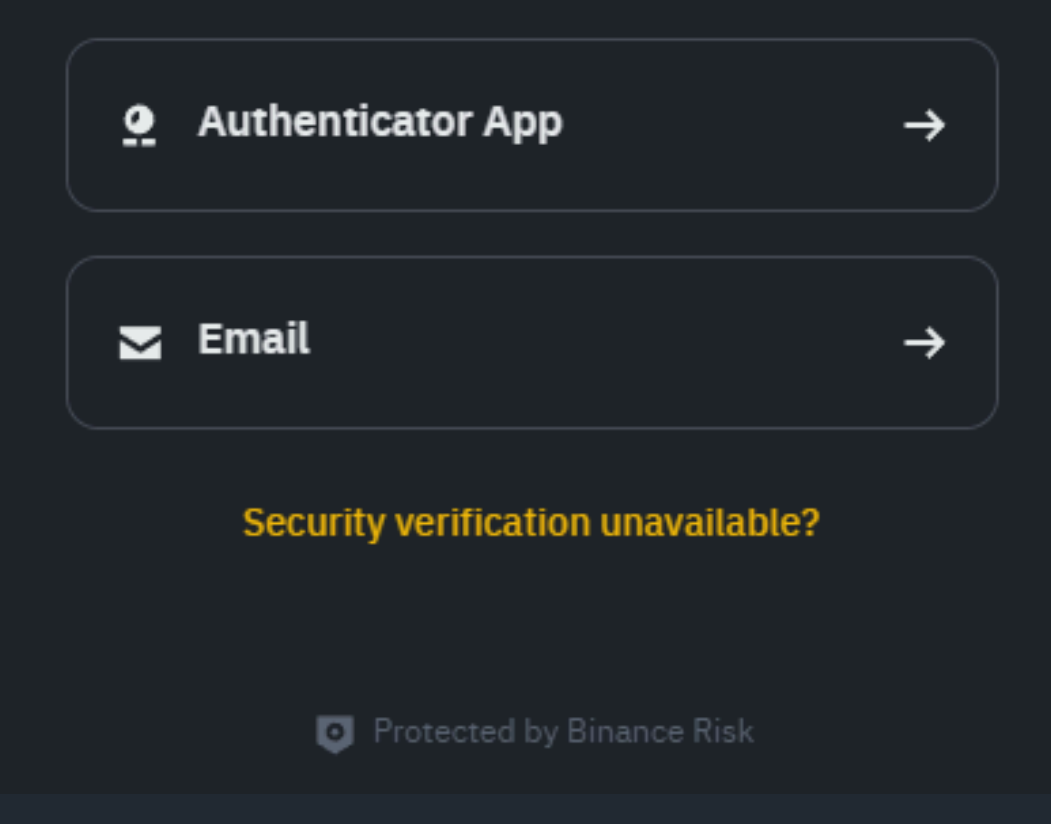

## A TRANZAKCIÓ JÓVÁHAGYÁSA

Miután megerősítetted a hagyni.

E-mailben kapni fogsz egy 6 számjegyű kódot, amelyet meg kell adnod a jóváhagyáshoz.

Javasoljuk, hogy állíts be kétfaktoros hitelesítést is – erre a Google Hitelesítőt ajánljuk.

Így a tranzakciókat kétszer kell megerősítened, ami extra biztonságot nyújt, és segít ellenőrizni, hogy valóban a megfelelő helyre küldöd az összeget.

### Miután megerősítetted a tranzakciót, azt még jóvá is kell

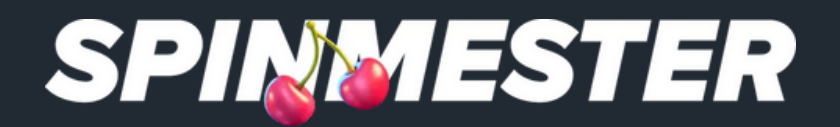

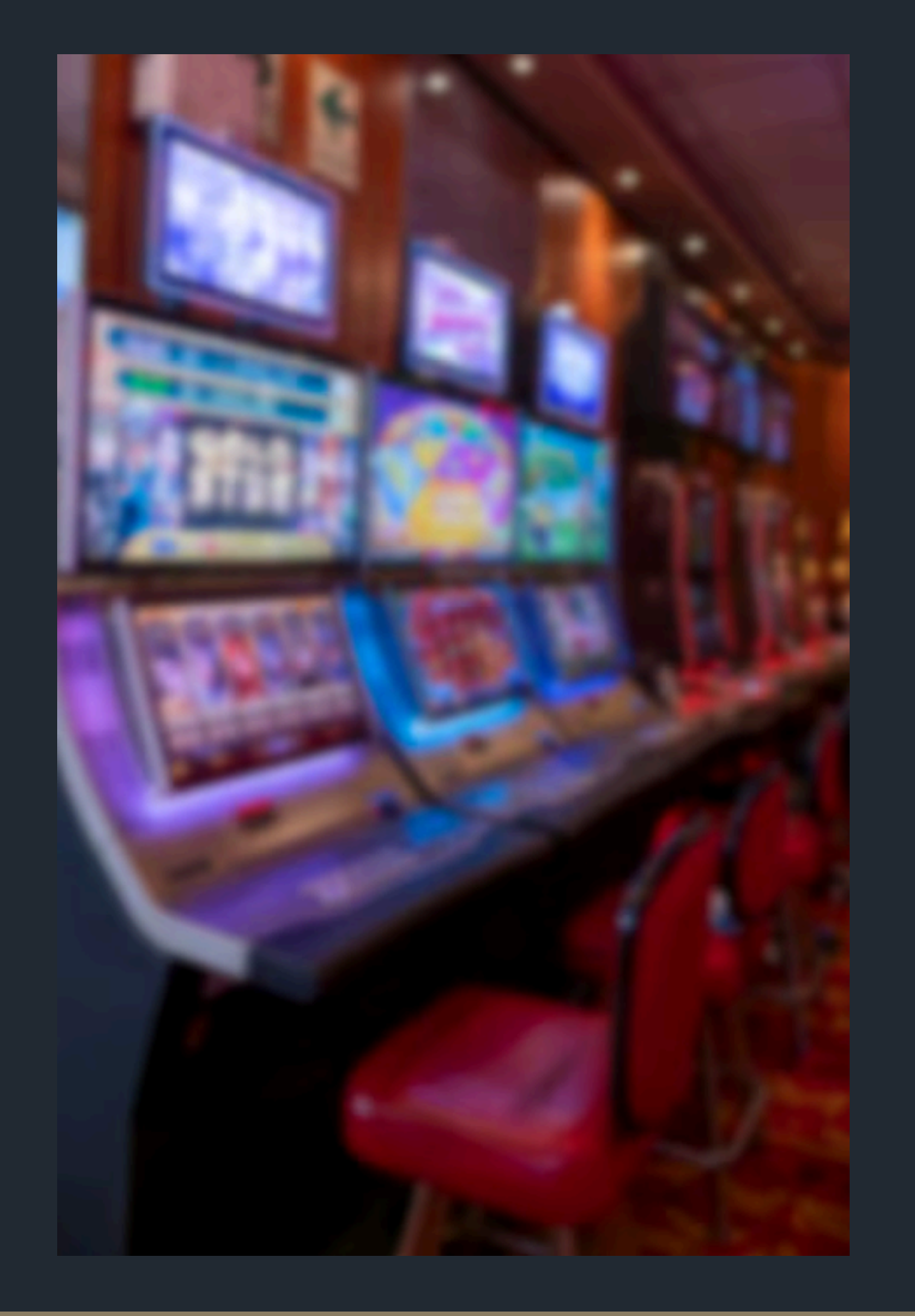

## KEZDŐDHET A JÁTÉK

Ha mindent az útmutató szerint csináltál, az elküldött összeg 3–5 percen belül megjelenik a számládon.

Amennyiben sikeres sessiont zártál, a kifizetés folyamata ugyanaz, csak fordított sorrendben történik:

- menüpontra.
- amit másolj ki.
- lehetőséget, és add meg a tárcacímedet.

1. Lépi be a kriptotárcádba, és menj a Deposit (Befizetés)

2. Válaszd ki az LTC opciót – itt meg fog jelenni a tárcacímed,

**3.** Ezután a kaszinó felületén válaszd a Kifizetés (Withdraw)

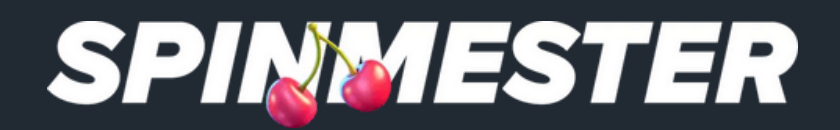

| Buy                            |      |     | Sell     |   |  |
|--------------------------------|------|-----|----------|---|--|
| Spend<br>15                    | 8    | Мах | (s) USDC | • |  |
| Available: 1,291.74616574 USD0 |      |     |          |   |  |
| Receive  12.99                 |      | 8   | 💿 EUR    | • |  |
| Receive Method                 |      |     |          |   |  |
| EUR Spot Account               |      |     |          | > |  |
| Sell I                         | USDC |     |          |   |  |

## KRIPTOVALUTA ELADÁSA

oldalt).

Miután megtörtént az eladás, kattints az "Assets" gombra (lásd a 8. oldalt).

forintra is átválthatod – én most Eur-ra váltottam.

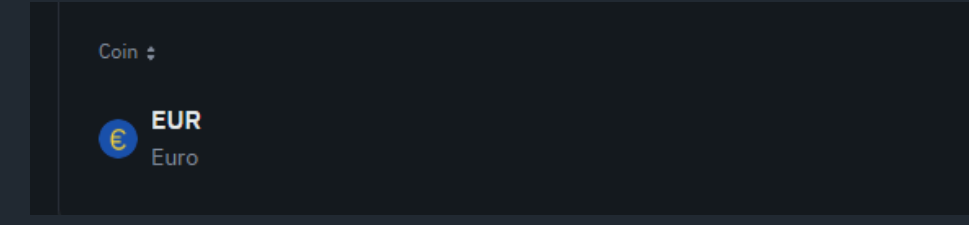

### Most ne a "Buy" gombra kattints, hanem a "Sell" gombra (lásd az 5.

## Ha itt látod az összeget, akkor mindent jól csináltál. Természetesen akár

| Amount ¢               | Available ¢ | Action        |
|------------------------|-------------|---------------|
| <b>13.00</b><br>€13.00 | 0.00        | Convert Trade |

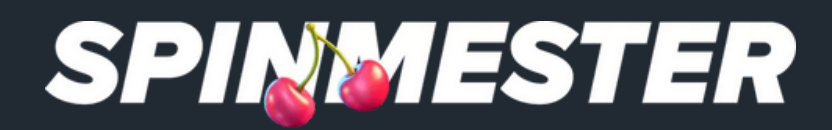

## KRIPTOVALUTA ELADÁSA

EUR

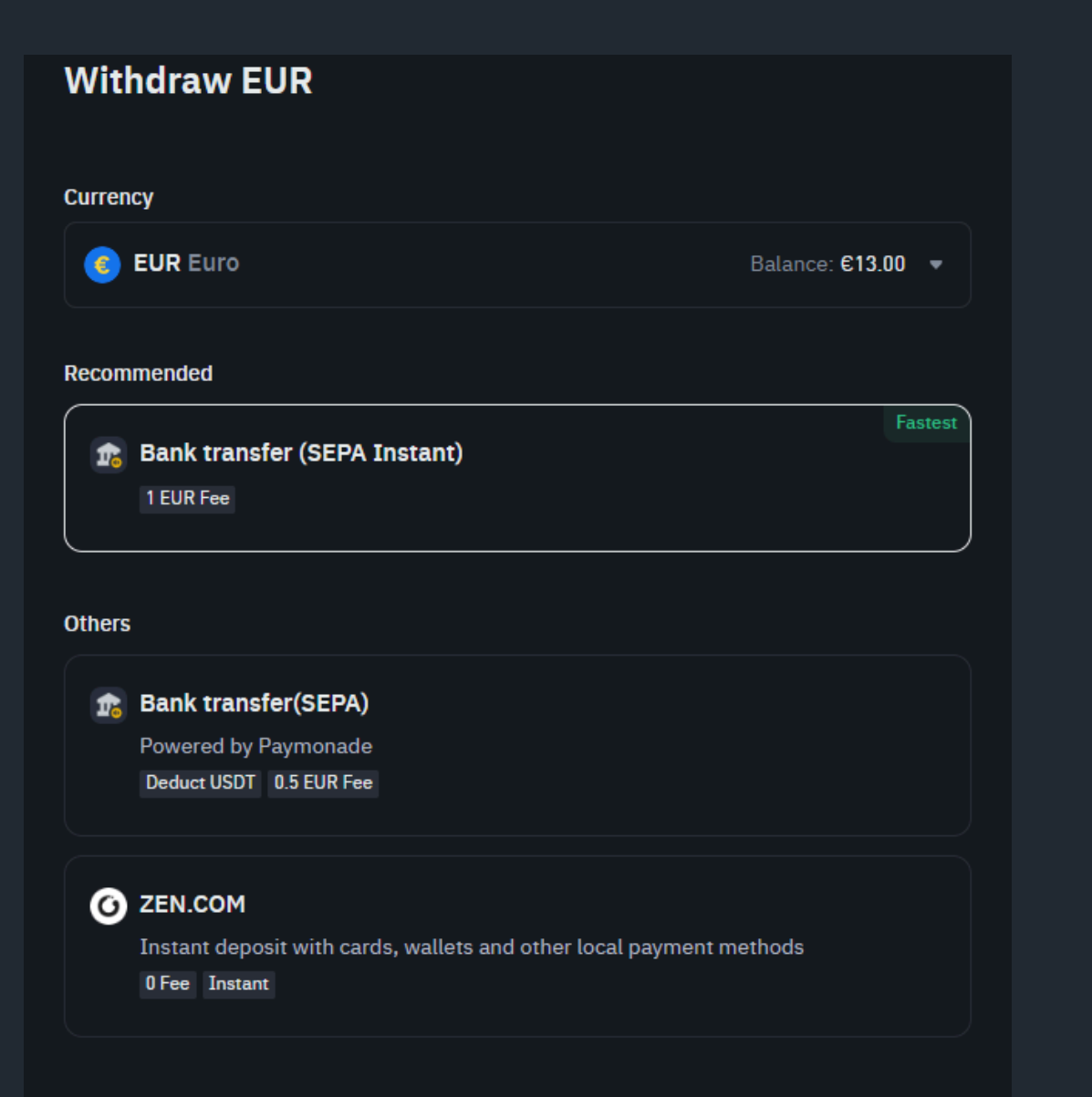

Continue

Kattints az eurós számlád végé és válaszd a "Withdraw" opciót.

Itt válaszd ki, hogyan szeretnéd Add meg a bankszámlád adatait, és már készen is vagy.

Az összeg általában azonnal megérkezik a kártyádra, de legfeljebb egy napot vehet igénybe.

|                        | Available \$     | Action           |
|------------------------|------------------|------------------|
| <b>13.00</b><br>€13.00 | 0.00             | Convert Trarie : |
|                        |                  | Buy              |
|                        |                  | Sell             |
| n találhat             | tó három pontra. | Deposit          |
|                        | I /              | Withdraw         |
|                        |                  | Transfer         |
|                        |                  | Details          |
| kiutalni               | a penzed.        |                  |
|                        |                  |                  |

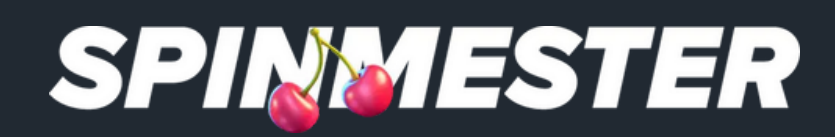

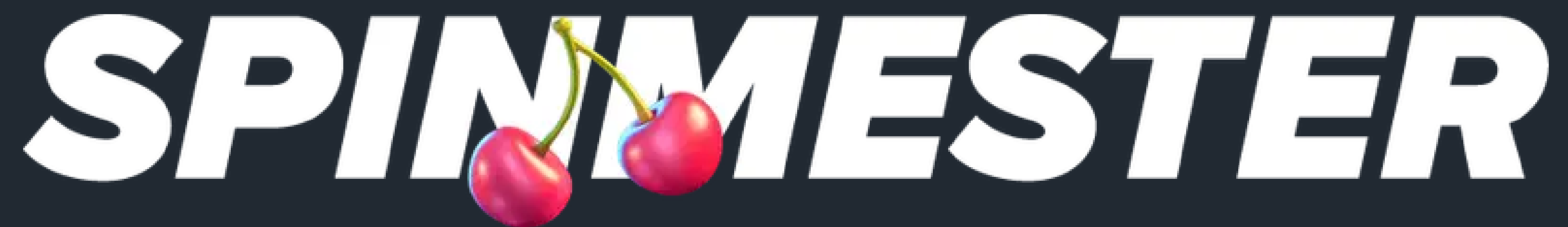

## Sok szerencsét kíván a Spinmester csapata!

Ha bárminemű kérdésed van, nyugodtan keress fel minket, szívesen állunk rendelkezésedre.

Reméljük, sikerült egy kicsit közelebb hoznunk a kripto világát hozzád.